## YIY APP User manual

| 1 产品简介 Product Introduction                                                        |
|------------------------------------------------------------------------------------|
| 1.1 产品名称 Name                                                                      |
| 1.2 产品背景 Background                                                                |
| 1.3 产品系统图 System diagram                                                           |
| 1.3.1 分体系统展示图 DIY system display drawing                                           |
| 1.3.2 一体机系统图 ALL-IN-ONE system(ESS) display drawing                                |
| 1.3.3 系统说明 System description                                                      |
| 1.4 显示屏模块介绍 LCD display module introduction                                        |
| 1.4.1 功能描述 Function description                                                    |
| 1.4.2 显示介绍 Display introduction                                                    |
| 2 APP 使用说明 APP instruction                                                         |
| 2.1 下载与安装 APP Download and installation                                            |
| 2.2 APP 启动运行 APP operation                                                         |
| 2.3 用户注册及登录 User login and registration                                            |
| 2.4 设备配网及注册 Device distribution network and registration                           |
| 2.4.1 手机连接本地 WiFi 网络 Mobiles connected to local WiFi network                       |
| 2.4.2 将 WiFi 模块连接至本地无线网(配网)Connect WiFi module to local WIFI network (distribution |
| network)                                                                           |
| 2.5 添加设备 Add device                                                                |
| 2.6 APP 能源页面 APP Energy Page                                                       |
| 2.7 APP 系统页面 APP System Page                                                       |
| 2.8 "我的"页面 My Page                                                                 |
| 2.9 设备列表 Device List                                                               |

## 1 产品简介Product Introduction

## 1.1 产品名称Name

储能分体系统、储能一体机系统移动端应用(APP) DIY system and ALL-IN-ONE system(ESS) APP

## 1.2 产品背景Background

#### 通过云端技术,实现能源系统的智能化,通过远程查看当前系统的运行状态、系统的历史记录及报警状态

Through Cloud technology, the intelligent energy system can be realized, and the current system operation status, historical record and alarm status can be viewed remotely

## 1.3 产品系统图System diagram

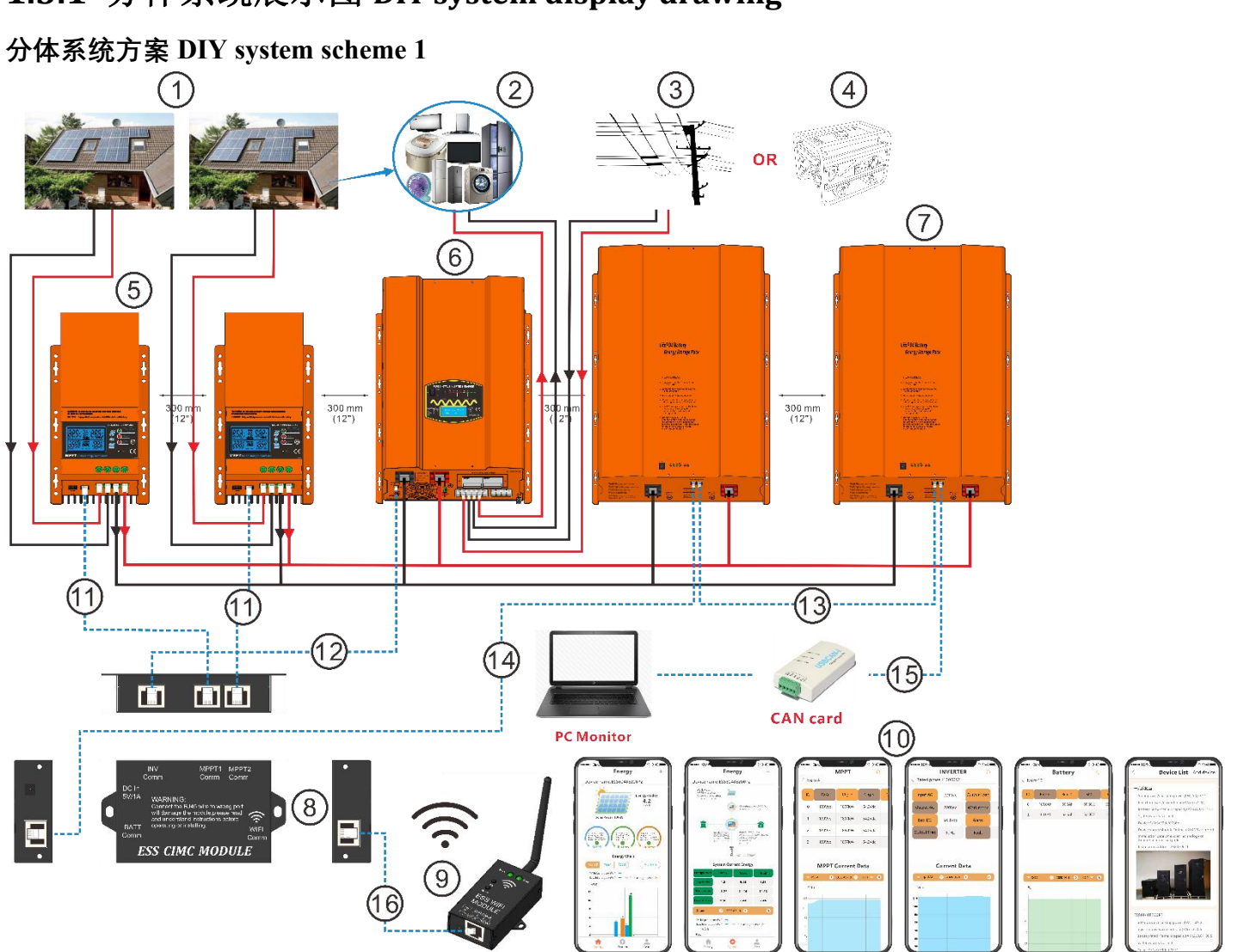

系统配置 System configuration: Solar controller (2) +Inverter+Lithium battery pack(10MAX)+CIMC module+WIFI module ① 太阳能板 Solar panel ② AC 负载 AC load ③ 电网 Grid ④ 发电机 Generator (5) MPPT solar charger controller ⑥ 逆变器 Inverter ⑦ 锂电池包 Lithium battery pack ⑧ CIMC 中集模块 CIMC module ⑨ WIFI 模块 WIFI module 10 APP Interface ① Cable for MPPT to CIMC module 12 Cable for Inverter to CIMC module (13) Cables for battery parallel connection (14) Cable for battery pack to CIMC module 15 Battery pack /CAN cable (PC) 16 Cable for CIMC module to WIFI

module

## 1.3.1 分体系统展示图 DIY system display drawing

#### 分体系统方案 DIY system scheme 2

System configuration: Solar controller (4) +Inverter+Lithium battery pack(10MAX)+LCD module+WIFI module

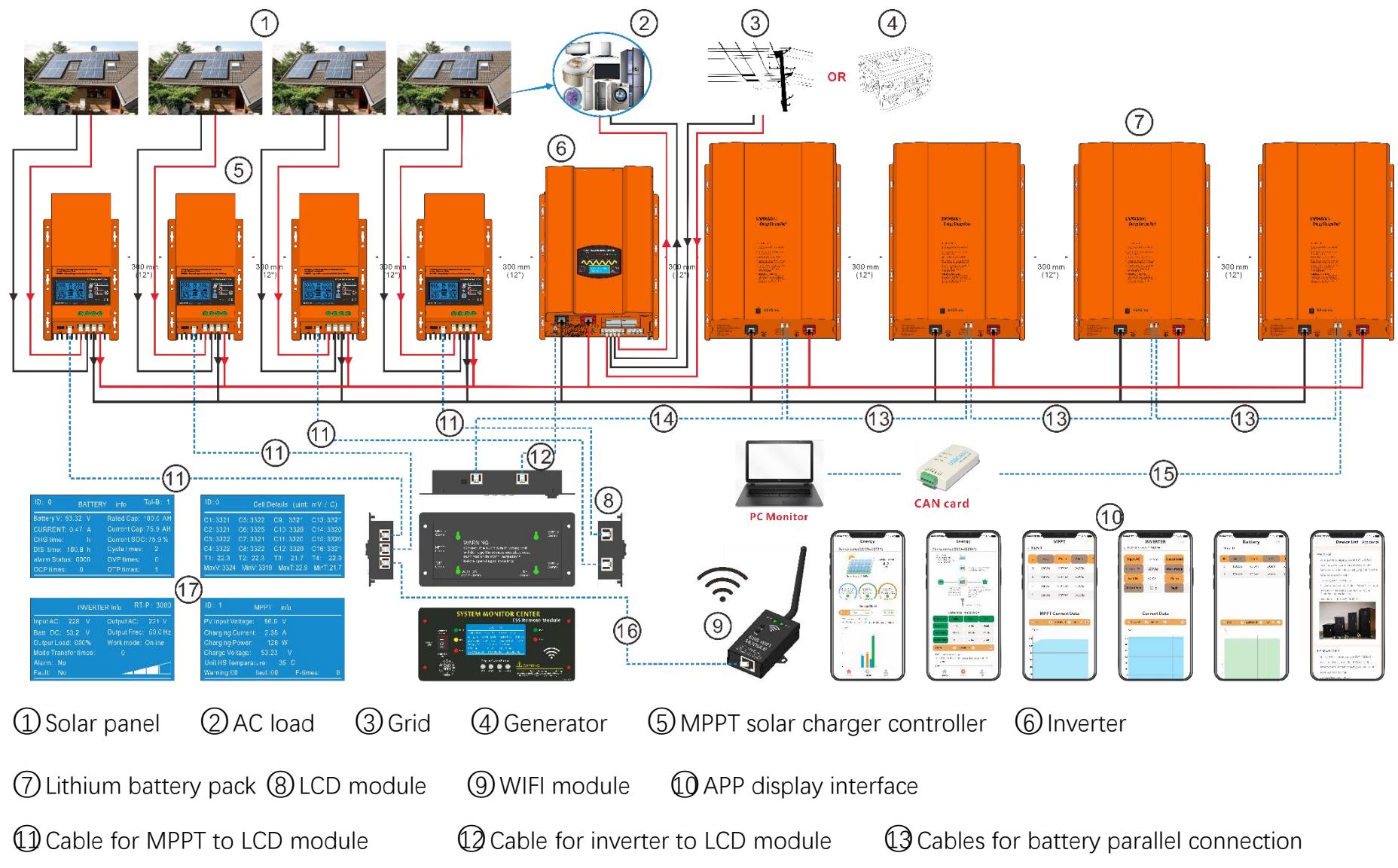

1.3.2 一体机系统图 ALL-IN-ONE system(ESS) display drawing

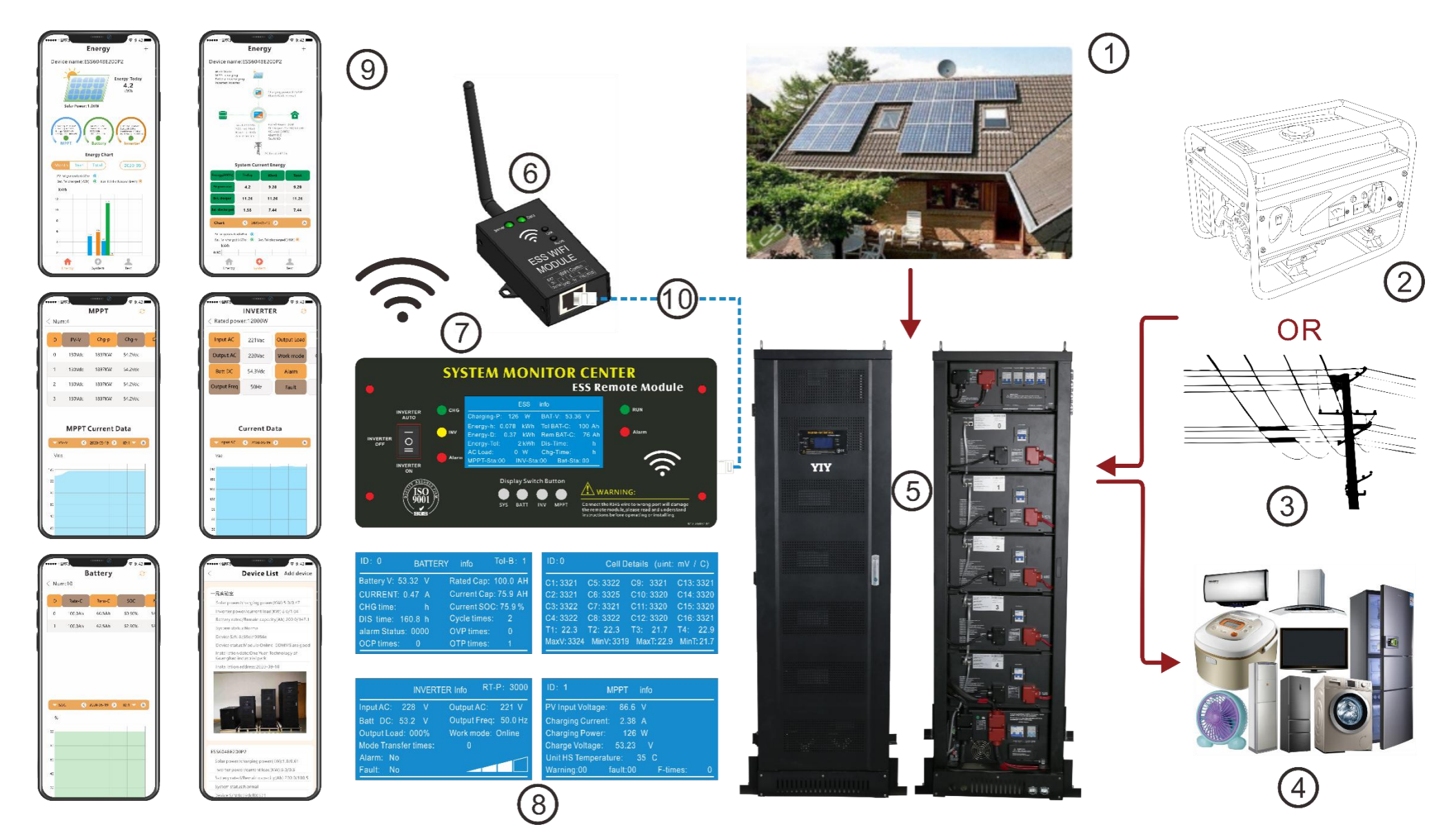

System configuration: ALL-IN-ONE system(ESS) +WIFI module

## 1.3.3 系统说明 System description

WIFI 模块通过手机 APP 进行配网连接到本地网络(无线热点),配网成功,WIFI 模块自动连接到云服务器, APP 通过添加设备(WIFI 模块 MAC 地址)将系统连接到服务器,系统每隔十分钟将运行数据通过 WIFI 模块上传到服务器,手机 APP 收取服务器上关于系统的数据并展示

WiFi module connects the distribution network to the local network (wireless hot spot) through mobile app. If the distribution network connection is finished, WiFi module is automatically connected to the Cloud server. App connects the system to the server by adding devices (WiFi module MAC address). The system uploads the running data to the server through WiFi module every 10 minutes. The mobile app receives the data about the system on the server and show it on the interface.

WIFI module picture and instruction

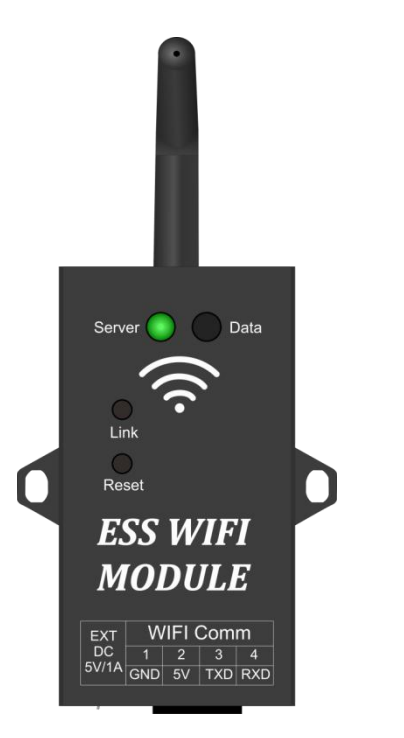

CIMC module and wiring instruction

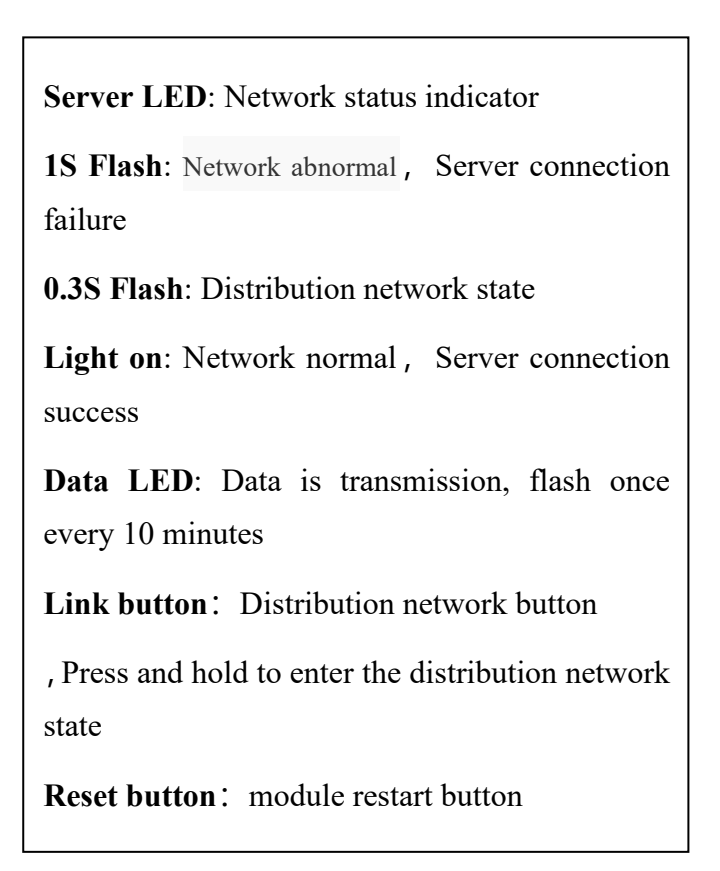

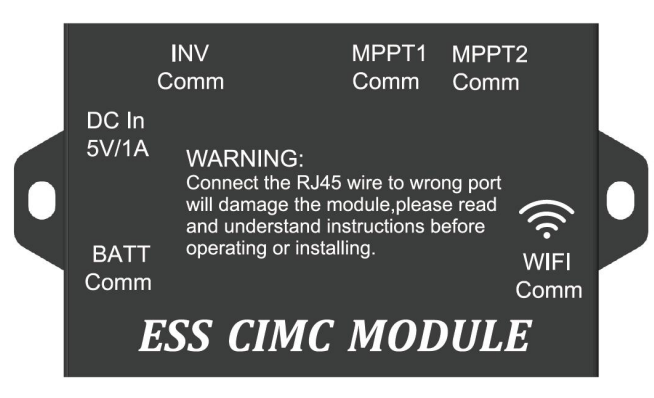

MPPT1&2 Comm: RJ45 blue 1.5M 8P network cable is adopted to connect with MPPT solar charger Remote Comm

INV Comm: RJ45 blue 1M 8P network cable is adopted to connect with inverter LCD Remote Port BATT Comm: RJ11 blue 4M 8P network cable is adopted to connect with battery pack RJ45 Comm WIFI Comm: RJ45 blue 10M 8P network cable is adpoted with WIFI module RJ45 Comm DC In5V/1A: Backup 5VDC power interface

#### LCD module、 Wiring and display instruction

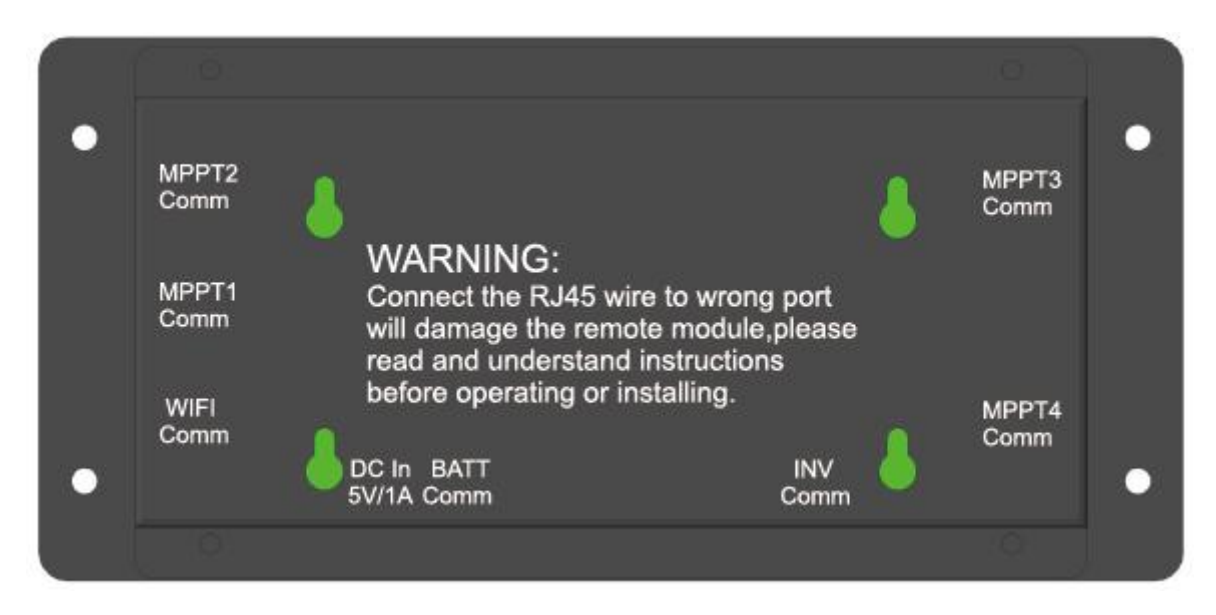

MPPT1&2 Comm: RJ45 blue 1.5M 8P network cable is adopted to connect with MPPT solar charger Remote Comm

INV Comm: RJ45 blue 1M 8P network cable is adopted to connect with inverter LCD Remote Port BATT Comm: RJ11 blue 4M 8P network cable is adopted to connect with battery pack RJ45 Comm WIFI Comm: RJ45 blue 10M 8P network cable is adpoted with WIFI module RJ45 Comm DC In5V/1A: Backup 5VDC power interface

#### 1.4 LCD display module introduction

The LCD display system working information on the front of cabinet

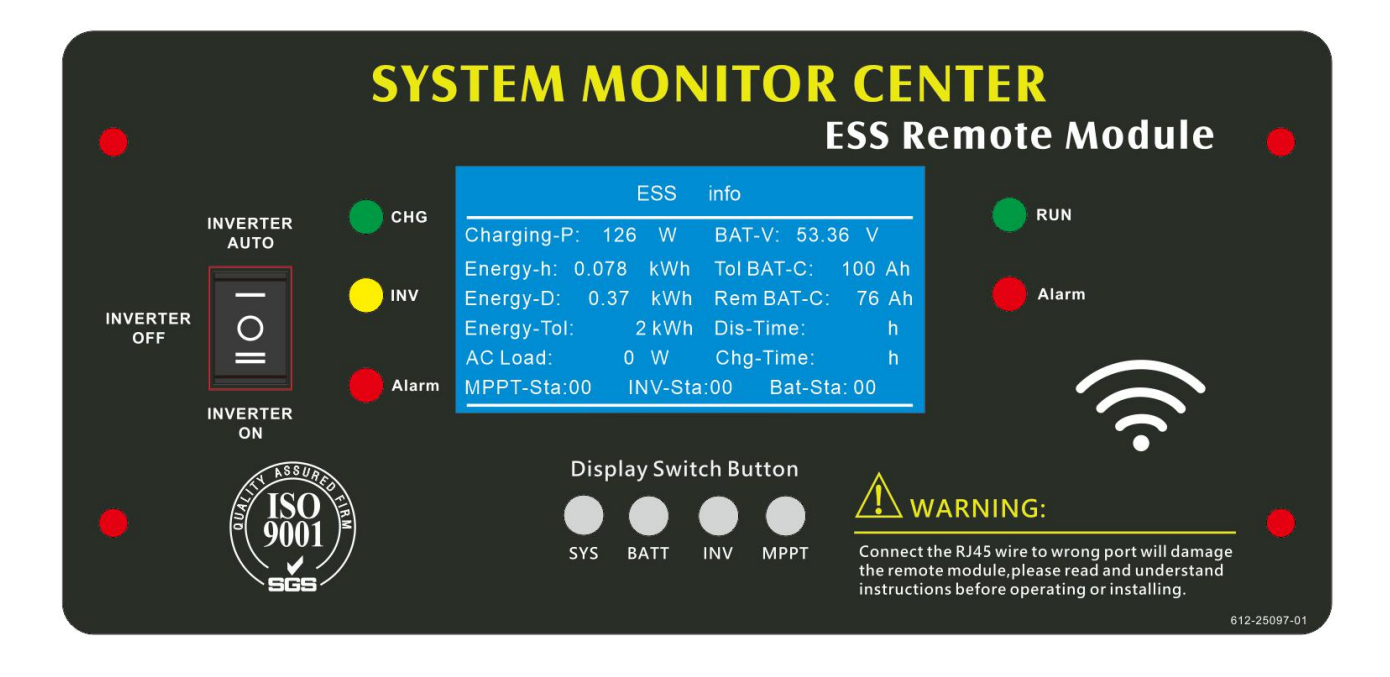

#### **1.4.1 Function description**

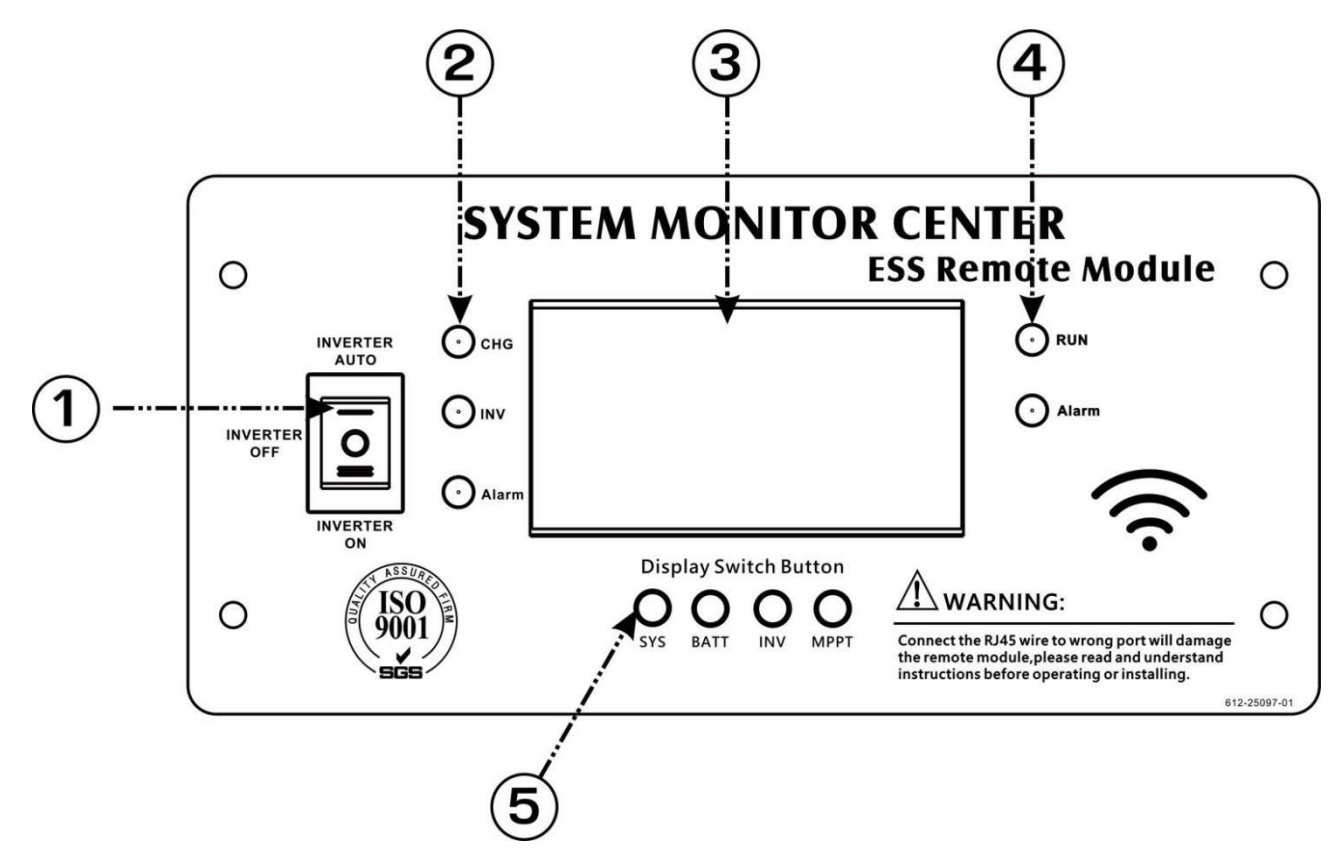

| ltem               | Name             | Description                                   |
|--------------------|------------------|-----------------------------------------------|
| 1 INV power switch |                  | Power saver auto: inverter work in saver mode |
|                    | INV power switch | Inverter OFF: inverter power off              |
|                    |                  | Inverter ON: inverter work in normal mode     |

|   |                        | CHG: inverter working in battery charge mode    |  |
|---|------------------------|-------------------------------------------------|--|
| 2 | Inverter indicator LED | INV: inverter working in battery discharge mode |  |
|   |                        | Alarm: inverter warning or fault                |  |
| 3 | LCD Screen             | Show the system working information             |  |
|   |                        | RUN: battery working normal                     |  |
| 4 | Battery indicator LED  | Alarm: battery warning or fault                 |  |
|   |                        | Display ON/OFF                                  |  |
|   | Button SYS             | Press button, LCD will show ESS info directly   |  |
| 5 | Button BATT            | Press button, LCD will show BATT info directly  |  |
|   | Button INV             | Press button, LCD will show INV info directly   |  |
|   | Button MPPT            | Press button, LCD will show MPPT info directly  |  |

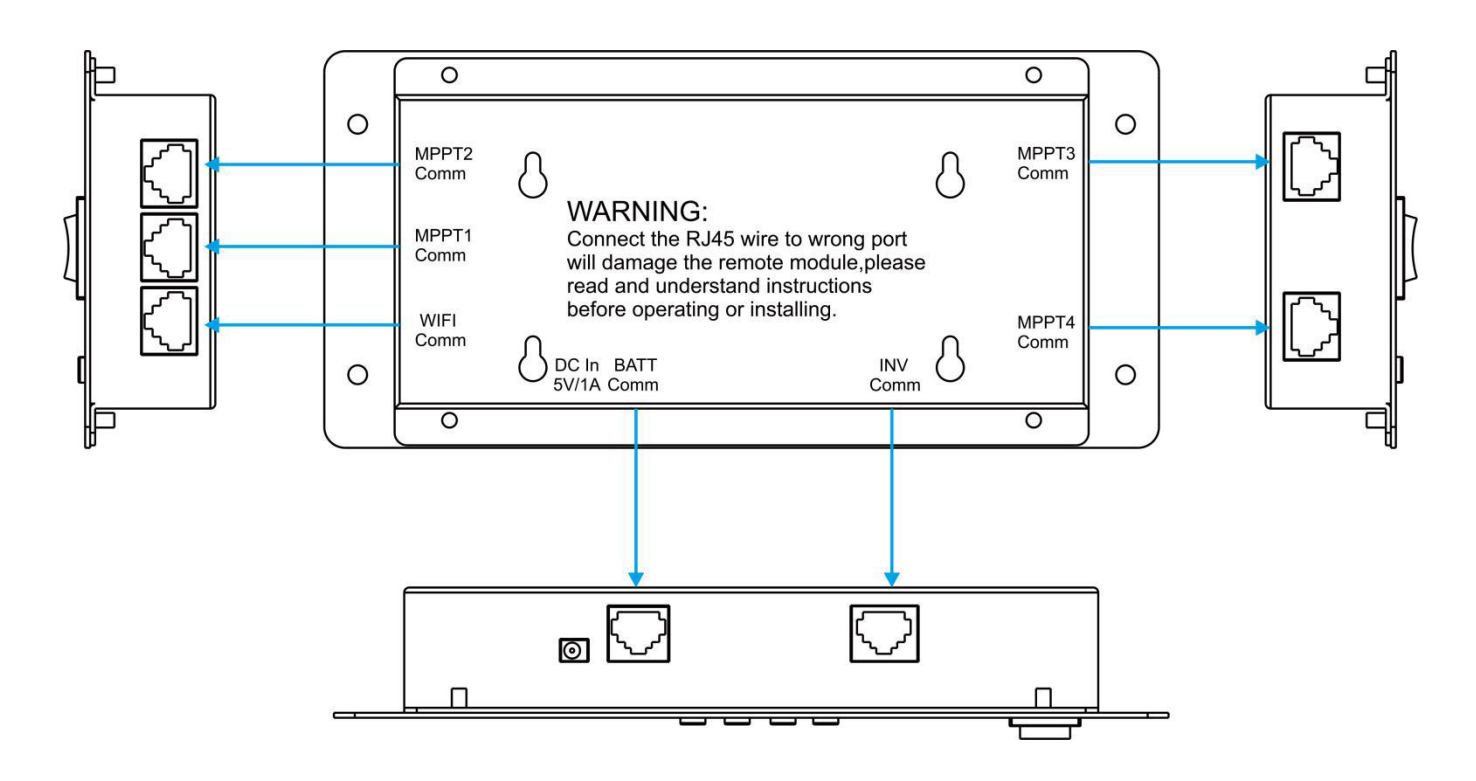

#### Note:

- 1. The connector of Inverter port is RJ45 type, connector of Battery is RJ11 type, never insert the wrong position or damage will happen and invalid warranty.
- 2. DISPLAY ON/OFF: touch any button will lighting the LCD, keep press the button, the current screen will hold for checking current module information

## **1.4.2** Display introduction

## ESS INFO display

|                 | ESS      | info     |          |       |
|-----------------|----------|----------|----------|-------|
| Charging-P: 12  | 6 W      | BAT-V:   | 53.36    | V     |
| Energy-h: 0.078 | kWh      | Tol BAT- | C: 10    | 00 Ah |
| Energy-D: 0.37  | 7 kWh    | Rem BA   | T-C:     | 76 Ah |
| Energy-Tol:     | 2 kWh    | Dis-Time | e:       | h     |
| AC Load:        | 0 W      | Chg-Tim  | ie:      | h     |
| MPPT-Sta:00     | INV-Sta: | 00 Ba    | t-Sta: 0 | 00    |

| Charging-Power      | MPPT charging power total                                             |  |  |  |
|---------------------|-----------------------------------------------------------------------|--|--|--|
| Energy-hour         | Solar generator energy in current hour                                |  |  |  |
| Energy-Day          | Solar generator energy today                                          |  |  |  |
| Energy-Total        | Solar generator energy total                                          |  |  |  |
| AC Load             | Current AC loads power inverter take                                  |  |  |  |
| BAT-Voltage         | System battery voltage                                                |  |  |  |
| Total Bat capacity  | System rated battery capacity in total                                |  |  |  |
| Remain Bat capacity | System remain battery capacity in total                               |  |  |  |
| Discharge-Time      | System estimated time to discharge battery empty in current condition |  |  |  |
| Charge- Time        | System estimated time to charging battery full in current condition   |  |  |  |
| MPPT-Status         | All MPPT working status in system                                     |  |  |  |
|                     | 00: normal 01: warning occur 02: fault occur                          |  |  |  |
| Inverter-Status     | Inverter working status in system                                     |  |  |  |
|                     | 00: normal 01: warning occur 02: fault occur                          |  |  |  |
| Pattony Status      | All Battery working status in system                                  |  |  |  |
| Dallery-Status      | 00: normal 01: warning occur 02: fault occur                          |  |  |  |

## BATTERY PACK display

| ID: 0           | BATTERY | í info      | Tol-B: 1  |
|-----------------|---------|-------------|-----------|
| Battery V: 53.3 | 2 V     | Rated Cap:  | 100.0 AH  |
| CURRENT: 0.4    | 7 A     | Current Cap | : 75.9 AH |
| CHG time:       | h       | Current SO  | C: 75.9 % |
| DIS time: 160   | .8 h    | Cycle times | : 2       |
| alarm Status: ( | 0000    | OVP times:  | 0         |
| OCP times:      | 0       | OTP times:  | 1         |

#### first battery info window

| Total-battery pack | Total battery packs in system                   |
|--------------------|-------------------------------------------------|
| Battery V:         | Current ID battery voltage                      |
| Rated Cap:         | Battery rated capacity of current ID            |
| Current I:         | Positive means charge, Negative means discharge |
| Current Cap:       | Remain capacity of current ID battery           |
| CHG time:          | Estimated time to charging battery full         |
| Current SOC:       | Remain SOC of current ID battery                |
| DIS time:          | Estimated time to discharge battery empty       |
| Cycle times:       | Battery cycle times of current ID               |
| ID:                | Current battery identity number                 |
| Alarm status:      | Ref the battery pack alarm code table           |
| OVP times          | Number of battery voltage alarm times           |
| OCP times          | Number of battery current alarm times           |
| OTP times          | Number of battery temperature alarm times       |

#### Battery pack alarm code table

| 0000 | normal                       |
|------|------------------------------|
| 0100 | Cell Over-voltage Warning    |
| 0200 | Cell Over-voltage Protection |
| 0400 | Cell Low-voltage Warning     |

| 0800 | Cell Low-voltage Protection       |
|------|-----------------------------------|
| 0010 | Cell Over-temp Warning            |
| 0020 | Cell Over-temp Protection         |
| 0040 | Cell Low-temp Warning             |
| 0080 | Cell Low-temp Protection          |
| 0001 | Discharge Over-current Warning    |
| 0002 | Discharge Over-current Protection |
| 0004 | Charge Over-current Warning       |
| 0008 | Charge Over-current Protection    |

## ID:0 Cell Details(uint: mV / °C)

| C1: 3314   | C5: 3316  | C9: 3311     | C13: 3317  |
|------------|-----------|--------------|------------|
| C2: 3318   | C6: 3320  | C10: 3311    | C14: 3314  |
| C3: 3318   | C7: 3313  | C11: 3312    | C15: 3310  |
| C4: 3321   | C8: 3314  | C12: 3311    | C16: 3324  |
| T1: 30.8   | T2: 29.7  | T3: 29.2     | T4:28.9    |
| MaxV: 3324 | MinV: 331 | 0 MaxT: 30.8 | MinT: 28.9 |

#### second battery info window

| ID      | Current battery identity number              |  |
|---------|----------------------------------------------|--|
| C1——C16 | Internal cells voltage                       |  |
| T1T4    | Internal temperature detecting value         |  |
| Max V   | Maximum cell voltage                         |  |
| Min V   | Minimum cell voltage                         |  |
| Max T   | Maximum internal temperature detecting value |  |
| Min T   | Minimum internal temperature detecting value |  |

#### **INVERTER INFO display**

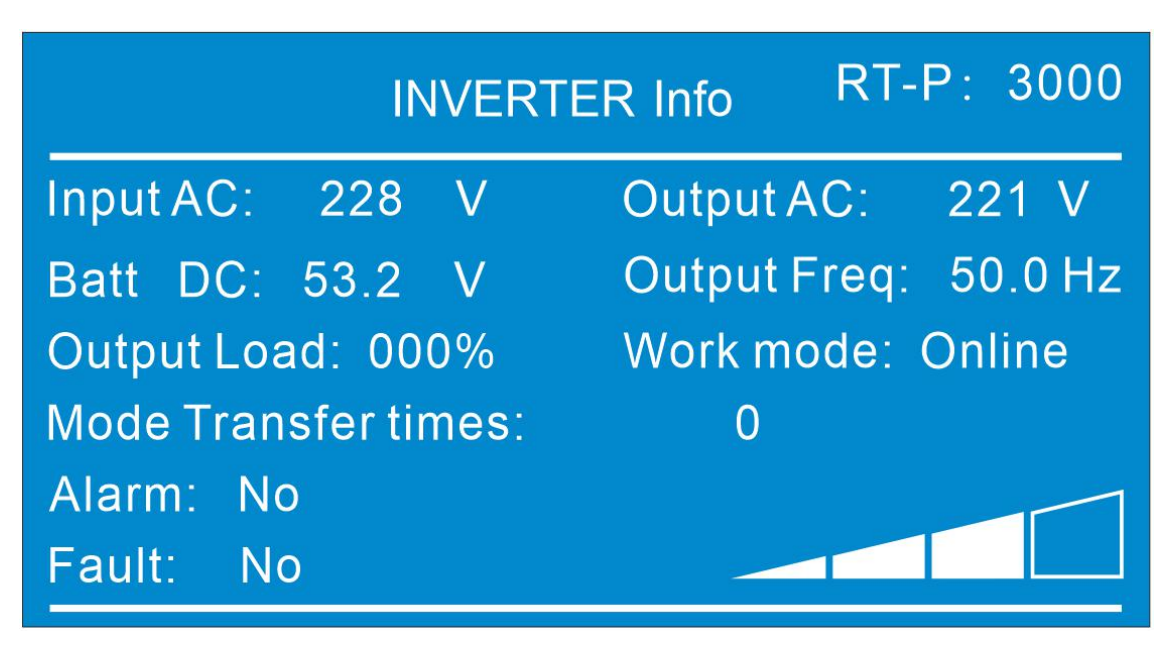

| Rated-Power         | Inverter rated power                      |
|---------------------|-------------------------------------------|
| Input AC            | Current utility or generator AC voltage   |
| Output AC           | Inverter output AC voltage                |
| Batt DC             | Current battery voltage                   |
| Output Freq         | Inverter output AC frequency              |
| Output Load         | Current AC loads percentage inverter take |
| Work mode           | Charging or Inverter                      |
| Mode Transfer times | Inverter working mode transfer times      |
| Alarm               | Ref inverter 3.3.9                        |
| Fault               | Ref inverter 3.3.9                        |

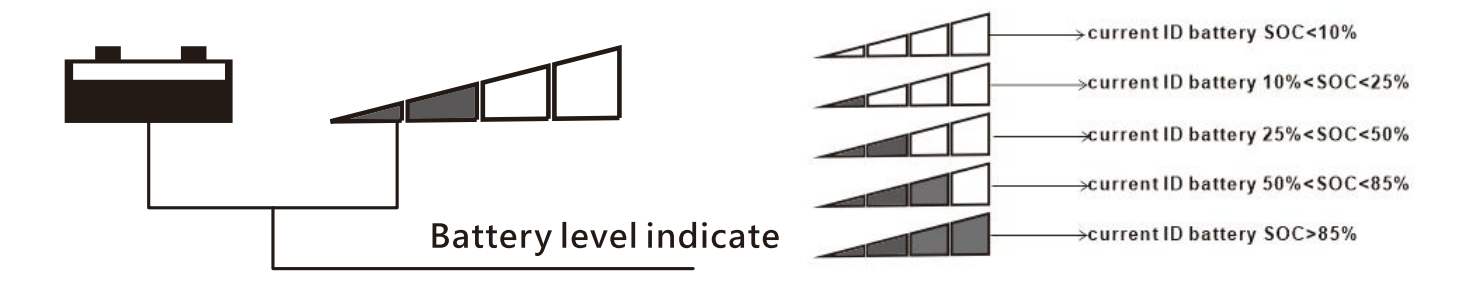

#### **MPPT INFO display**

| ID: 1                     | MPPT     | info       |  |  |  |
|---------------------------|----------|------------|--|--|--|
| PV Input Voltage          | : 75.3   | V          |  |  |  |
| Charging Curren           | t: 2.38  | A          |  |  |  |
| Charging Power:           | 126      | W          |  |  |  |
| Charge Voltage:           | 53.29    | V          |  |  |  |
| Unit HS Temperature: 35 C |          |            |  |  |  |
| Warning:00                | fault:00 | F-times: 0 |  |  |  |

| ID                  | Current MPPT identity number      |
|---------------------|-----------------------------------|
| PV Input Voltage    | Current MPPT PV input voltage     |
| Charging Current    | Current MPPT charging current     |
| Charging Power      | Current MPPT charging power       |
| Charge Voltage      | Current MPPT charging voltage     |
| Unit HS Temperature | Current MPPT internal temperature |
| Warning code        | Ref MPPT 3.1.3                    |
| Fault code          | Ref MPPT 3.1.3                    |
| Fault times         | Current MPPT occurs fault times   |

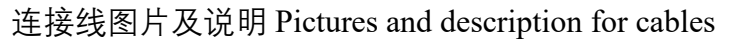

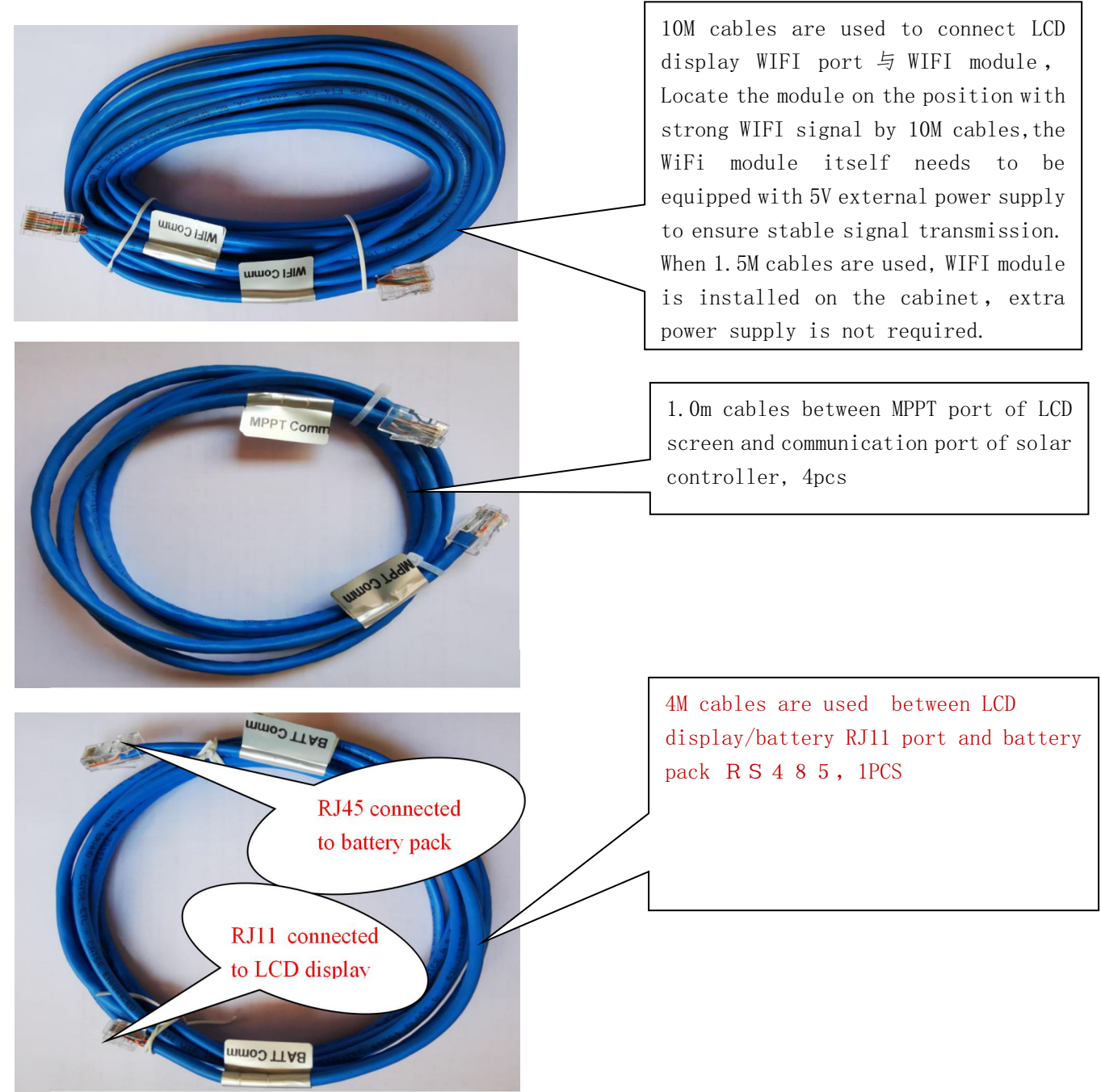

外置 5V 电源模块及说明 External 5V power supply module and description

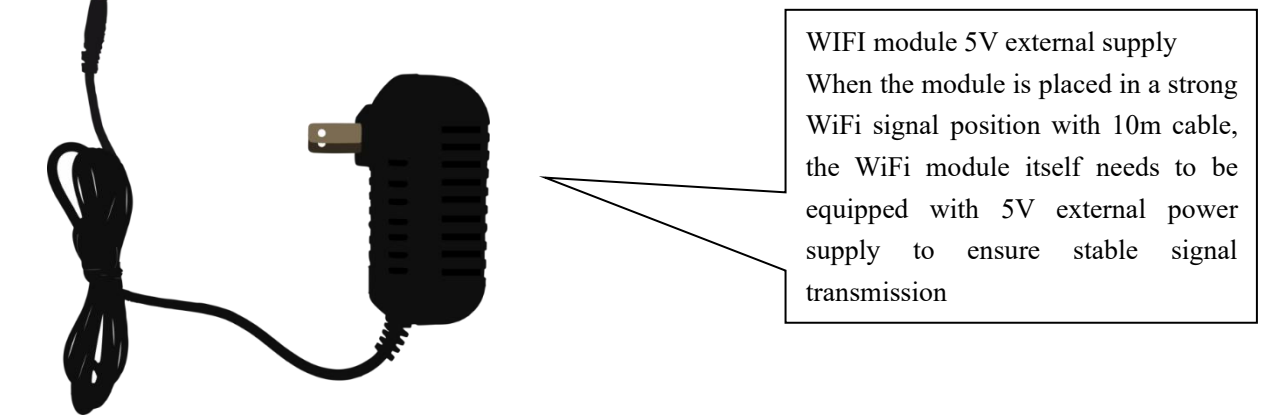

## **2 APP Instruction**

## 2.1 Download and installation

YIY APP can be download and installed through visitingwww.yiyuan.com

Android phone users can search "YIY" through major android application market to download and install.(Domestic: 腾讯应用宝、华为应用市场 Overseas: GooglePlay)

IOS phone users can search "YIY" through Appstore to download and install.

## 2.2 APP启动运行APP operation

用户在安装完毕后,点击桌面 YIY 启动,图片 After the installation, click YIY on the desktop to start

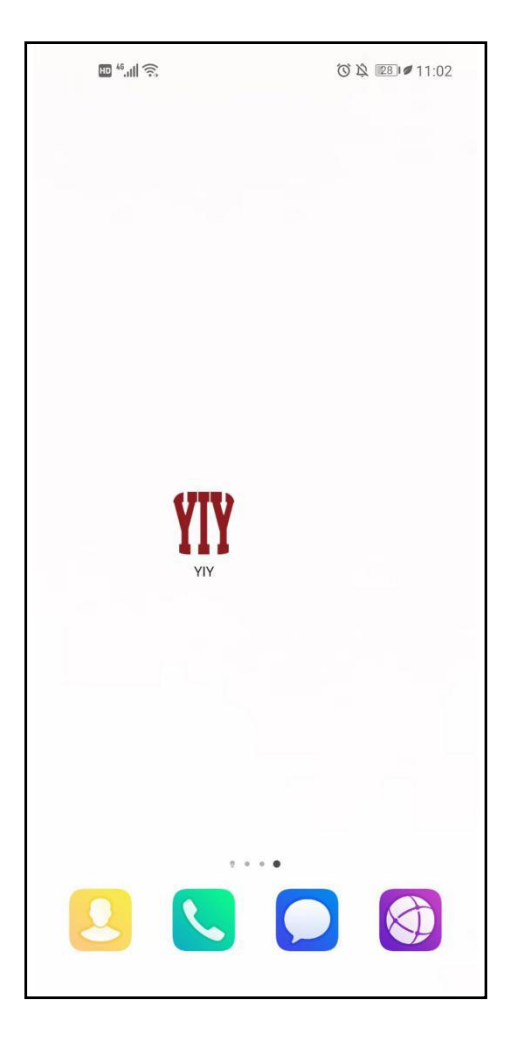

说明: 苹果手机支持 IOS7 及以上操作系统; Android 支持 4.0 及以上的操作系统 Mark: Iphone supports IOS 7 and above operating system; Android supports 4.0 and above operating system

## 2.3 用户注册及登录

用户第一次使用的时候,通过以下步骤进行注册:点击桌面图标——注册——输入相关信息 When users use the APP for the first time, register by following steps: Click icon on desktop—— Register——enter relevant information

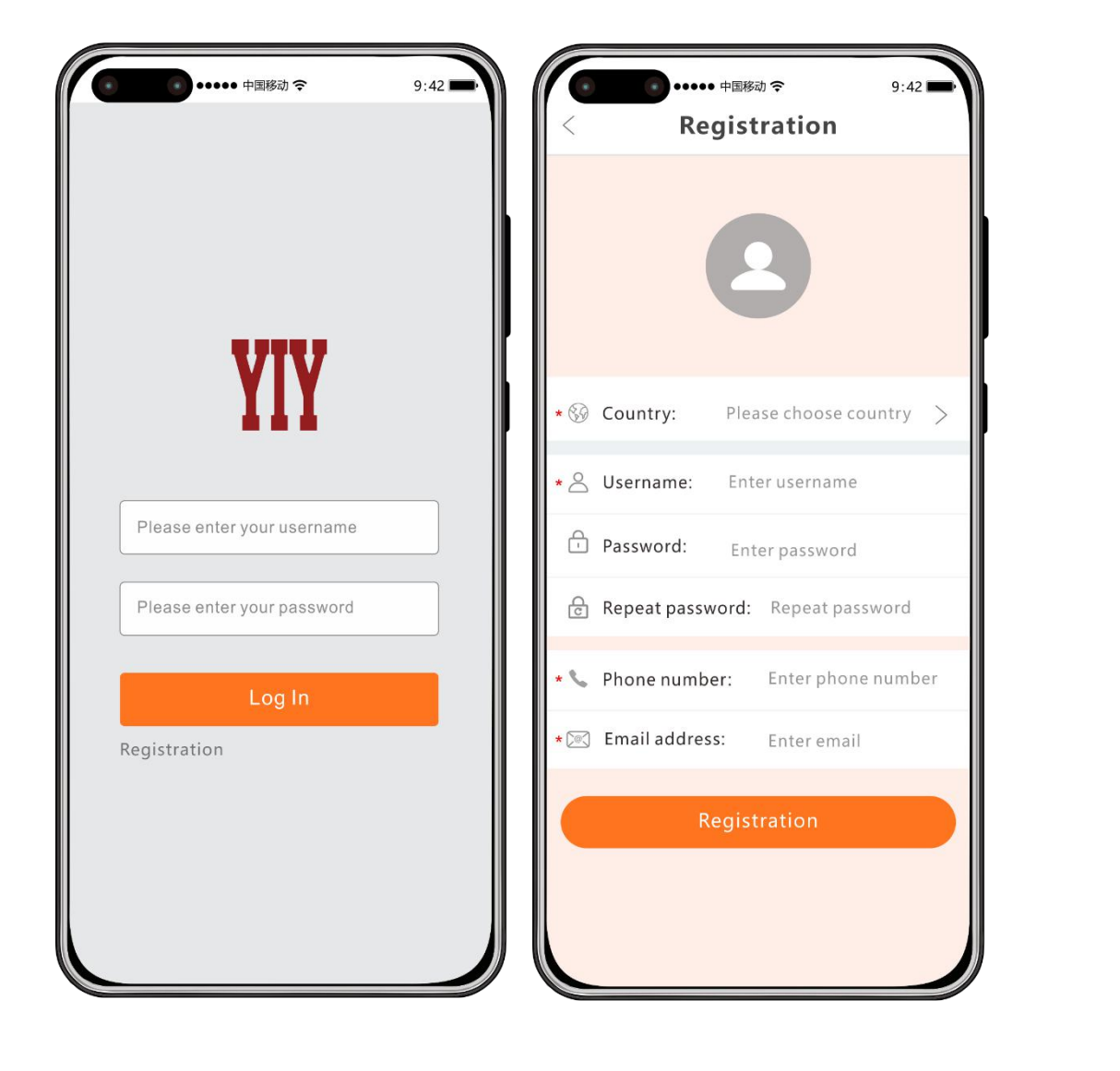

 Register and login in
 Register:
 According to the information on the page, select the country, enter the user name, password, mobile phone number and email information, etc
 Submit, register successfully

### 2.4设备配网及注册 Device distribution network and registration

## 2.4.1 手机连接本地 Wi-Fi 网络 Mobile phone connected to local wifi

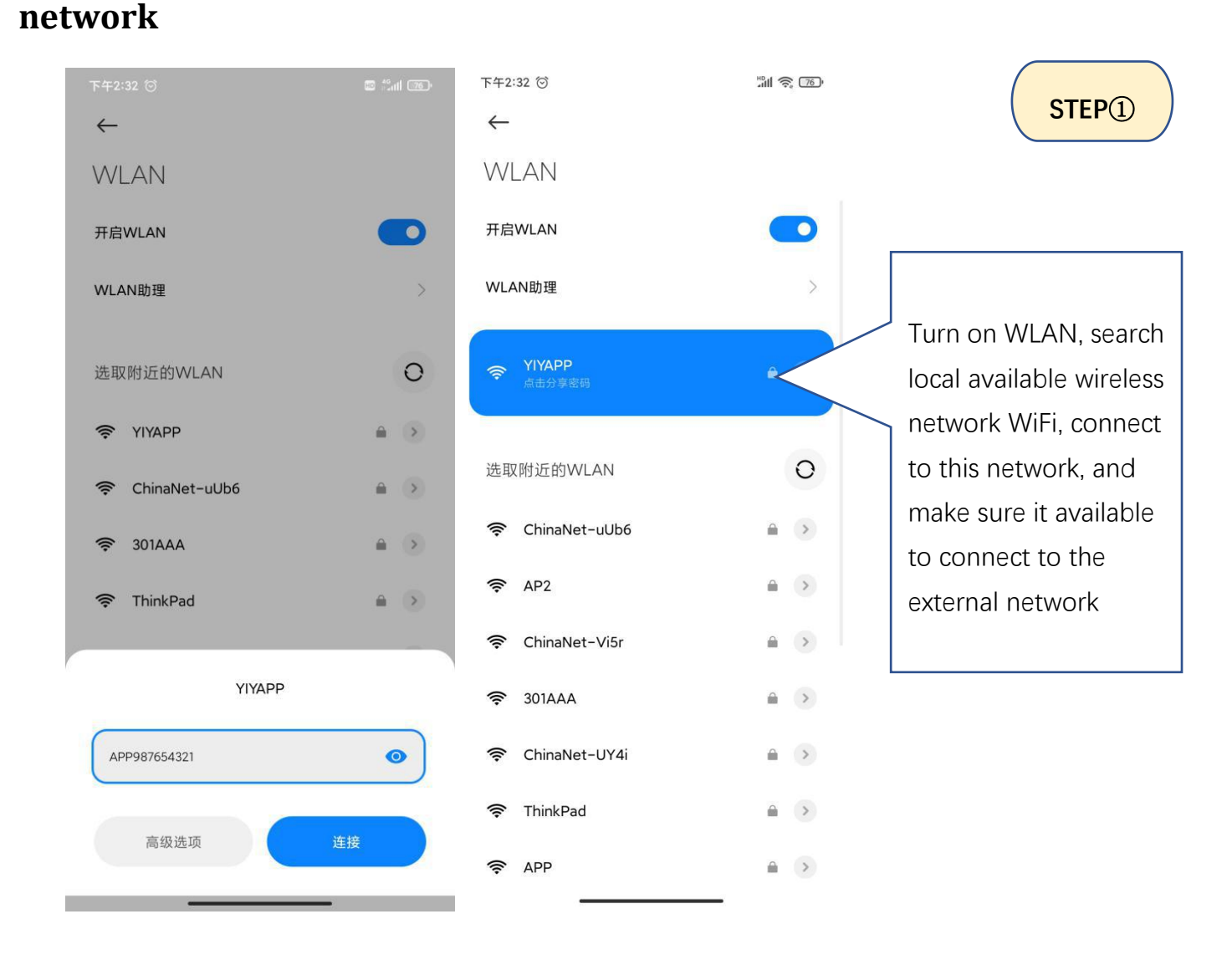

# 2.4.2 将 WiFi 模块连接至本地无线网(配网)Connect WiFi module to local WIFI network (distribution network)

(Mark:由于无线网信号原因,配网地点最好选择 WiFi 热点半径 3 米以内; 配网成功后可根据 WiFi

信号的强弱选择适当的地点安装 WiFi 模块 Due to the wireless network signal, the best distribution

network location is that WiFi hot spot radius should be within 3 meters; after the distribution network is successful, the appropriate location can be selected according to the strength of WiFi signal to install WiFi module)

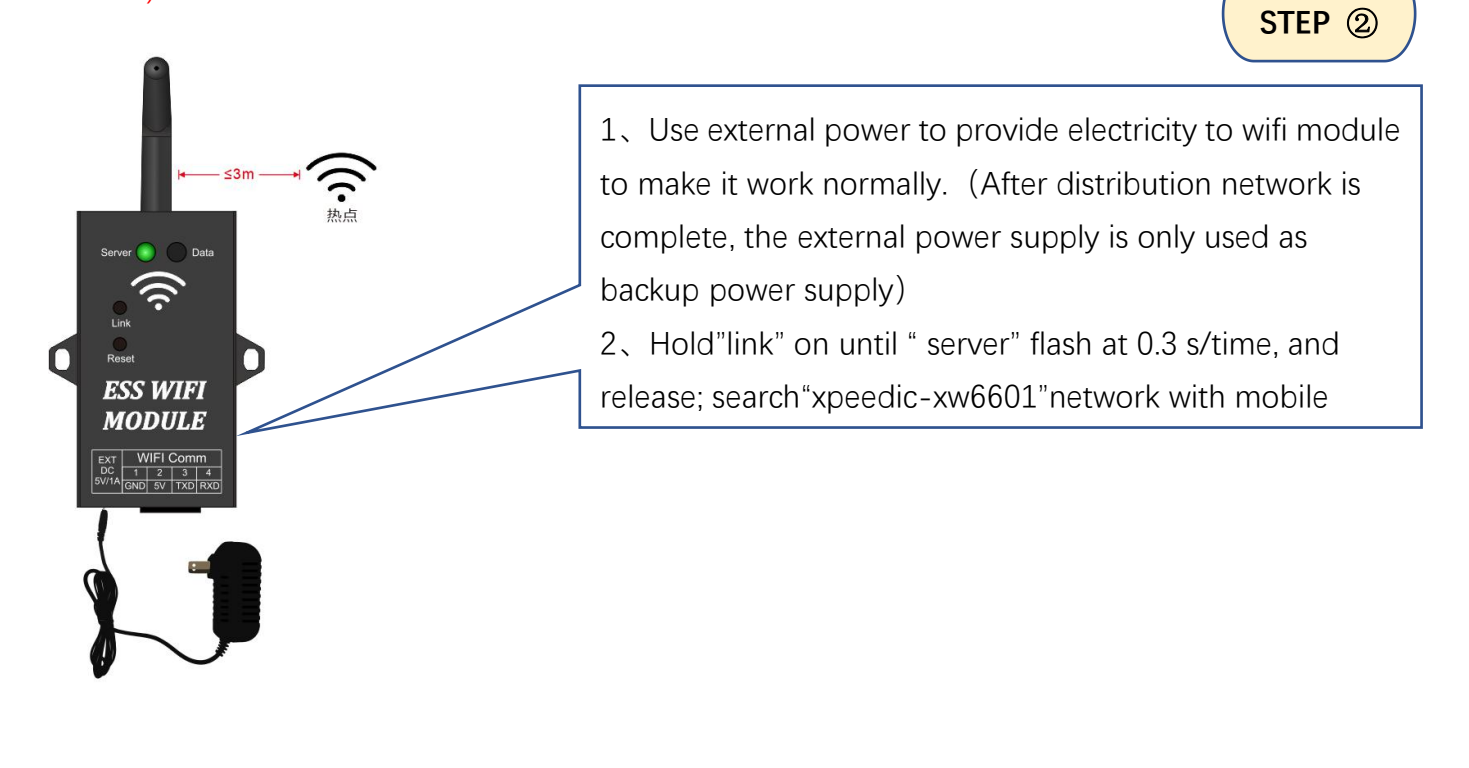

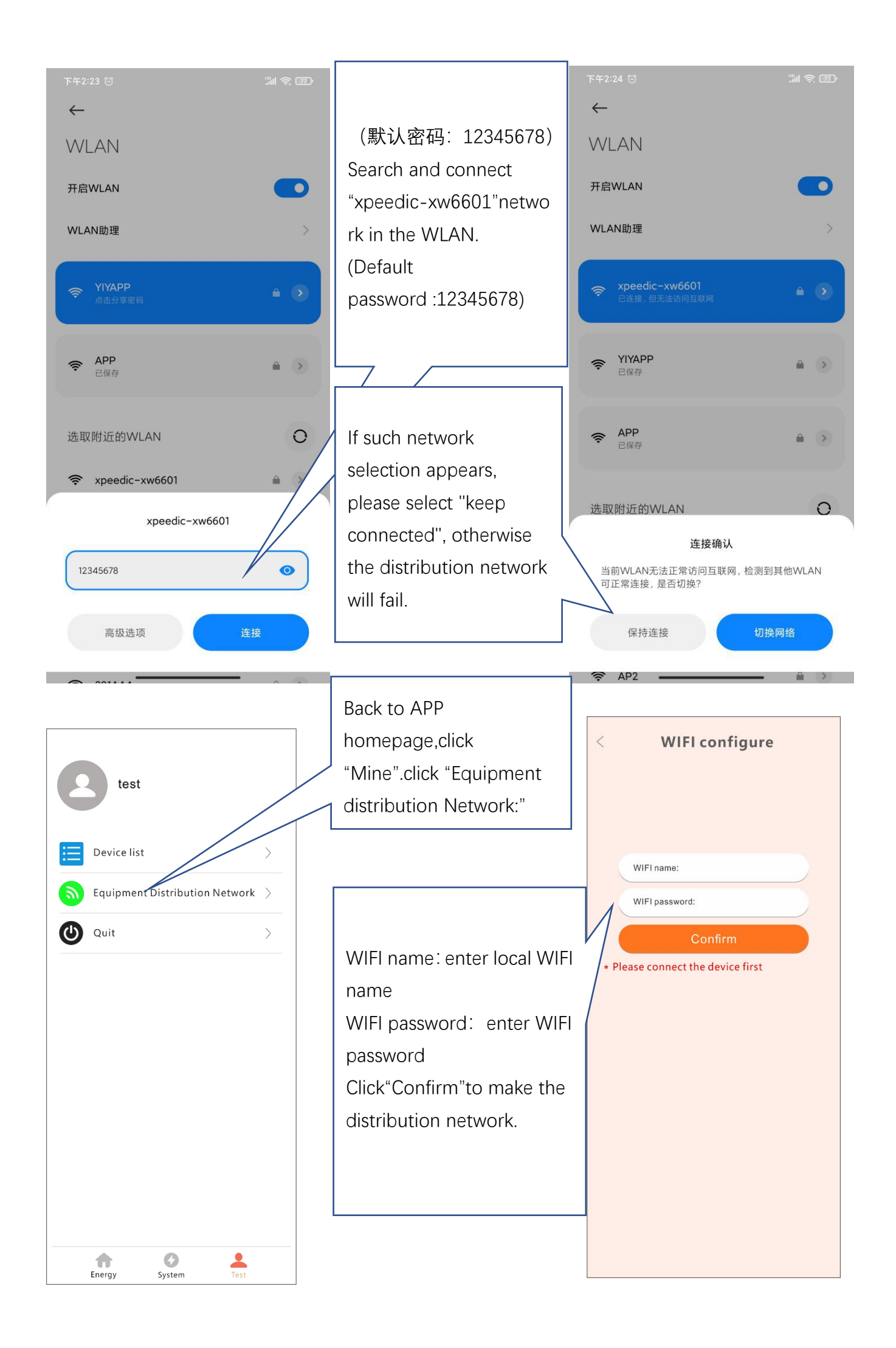

| 下午2:25 〇       David         ①       政命列表         ②       政命列表         ③       政命和两         ②       政命和两         ②       波命和两                                                                                                    | 配网界面提示"已发送",<br>WIFI 模块"Server"灯常亮,<br>说明 WIFI 模块已成功连<br>接到本地 WIFI 网络。<br>When distribution<br>network page shows<br>"sent"and the wifi<br>module "server" light is<br>on, so your Wi-Fi<br>module connection is<br>complete.                                                                                                    |
|----------------------------------------------------------------------------------------------------|----------------------------------------------------------------------------------------------------|
| 正式       正式         ●       ●         ●       ●         ●       ●         ●       ●         ●       ●         ●       ●         ●       ●         ●       ●         ●       ●         ●       ●         ●       ●         ●       ●         ●       ●         ●       ●         ●       ●         ●       ●         ●       ●         ●       ●         ●       ●         ●       ●         ●       ●         ●       ●         ●       ●         ●       ●         ●       ●         ●       ●         ●       ●         ●       ●         ●       ●         ●       ●         ●       ●         ●       ●         ●       ●         ●       ●         ●       ●         ●       ●         ●       ●         < | <b>2.5 添加设备Add Device</b><br>Please enter the APP, and Click "mine"-"device list"-"Add<br>device"                                                                                                    |
| <ul> <li>System name: Please enter system name</li> <li>Installation date: Select the i</li> <li>System address</li> <li>From map</li> <li>China</li> <li>City</li> <li>Please enter the full address</li> <li>Longitude</li> <li>Latitude</li> <li>Time zone: Please enter the time zone</li> </ul>                                                                                                    | 设备序列号:输入WIFI模块侧面MAC地址号(如:<br>8c59dcf00001);设备密码:输入MAC号前6位(如:<br>8c59dc);点击"查询设备",录入相关信息后,点击<br>"添加设备"<br>serial number: enter MAC address on the side of<br>Wi-Fi module (ex:8c59dcf00001)<br>Device password:MAC address top six<br>number(ex:8c59dc)<br>click "query device" and enter relevant information.<br>Click"Add Device" |
| <ul> <li>* Solar power(KW):</li> <li>* Inverter power(KW):</li> <li>* Battery capacity(Ah):</li> </ul>                                                                                                    |                                                                                                    |

| < Add device                                                                                         | 录入相关信息                                                           |
|----------------------------------------------------------------------------------------------------|------------------------------------------------------------------|
| Adding a device must first query the device information, to therwise it is not allowed to be entered |                                                                  |
| * WIFI s/n: Please enter s/n                                                                         | MAC 地址 MAC address                                               |
| * WIFI password: Please enter password Query device                                                  | MAC 地址前 6 位 your MAC address top six number                      |
| * System name: Please enter system name                                                              | ▲ 电站名称、公司名称、小区名称 Power station name.company name.community name. |
| * Installation date: Select the installation date                                                    | 安装日期                                                             |
| System address                                                                                       | Installation date                                                |
| * From map                                                                                           |                                                                  |
|                                                                                                    | 安装地理位置                                                           |
| China 🗸 City                                                                                         | Installation                                                     |
| Please enter the full address                                                                        | address                                                          |
| Longitude Latitude                                                                                   |                                                                  |
| * Time zone: Please enter the time zone                                                              | located country or time zone                                     |
| * Solar power(KW):                                                                                   | 大阳能光伏板总功率 Total solar power                                      |
| * Inverter power(KW):                                                                                |                                                                  |
| * Battery capacity(Ah):                                                                              |                                                                  |
| * System type                                                                                        | 电池包总容量 Battery capacity                                          |
| ESS cabinet ESS separate LFP pack                                                                    |                                                                  |
| MPPT Inverter Three pnase                                                                            | 上<br>选择设备种类 select the system model                              |
| * Mode name:                                                                                         |                                                                  |
| * S/N:                                                                                               |                                                                  |
| * Inverter mode name:                                                                                |                                                                  |
| * Inverter S/N.                                                                                      | SE0332011100227 产品序列号                                            |
| * LFP S/N: 产品标贴                                                                                      | 9000-5111/730-50246-00                                           |
| * MPPT mode name: label                                                                              | cell:201009 L E50-LIV46 产品型号                                     |
| * MPPT S/N:                                                                                          | System type                                                      |
| Other:                                                                                               | model                                                            |
| Remark:                                                                                              |                                                                  |
| * System picture: +                                                                                  | 上传安装图片 upload photoes of                                         |
|                                                                                                    |                                                                  |
| ADD Device                                                                                           | 点击添加设备 click "Add Device"                                        |
|                                                                                                    |                                                                  |

### 2.6 APP Energy

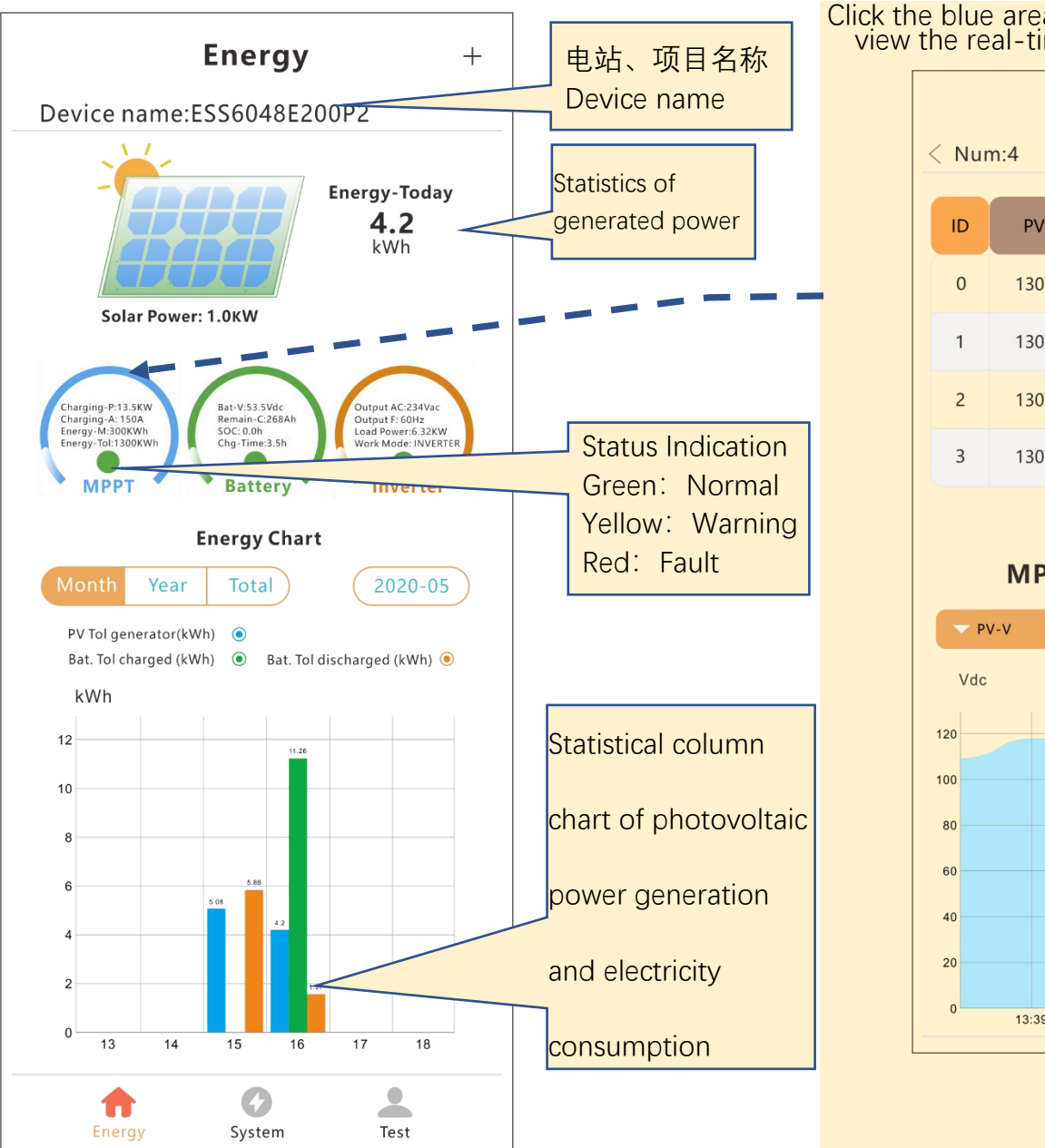

## Click the blue area to enter the controller page to view the real-time data of up to 4 controllers

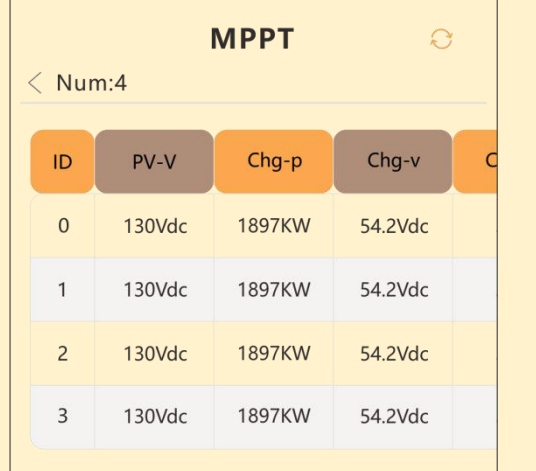

#### **MPPT Current Data**

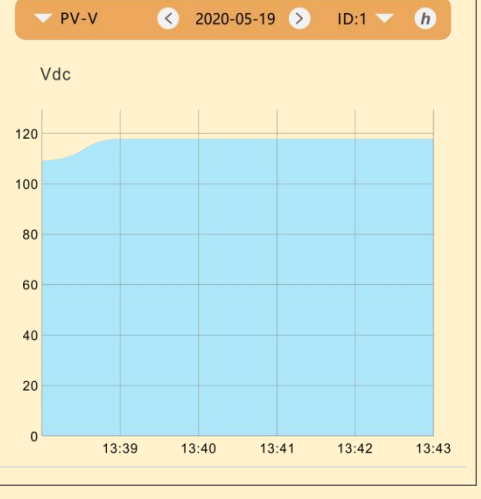

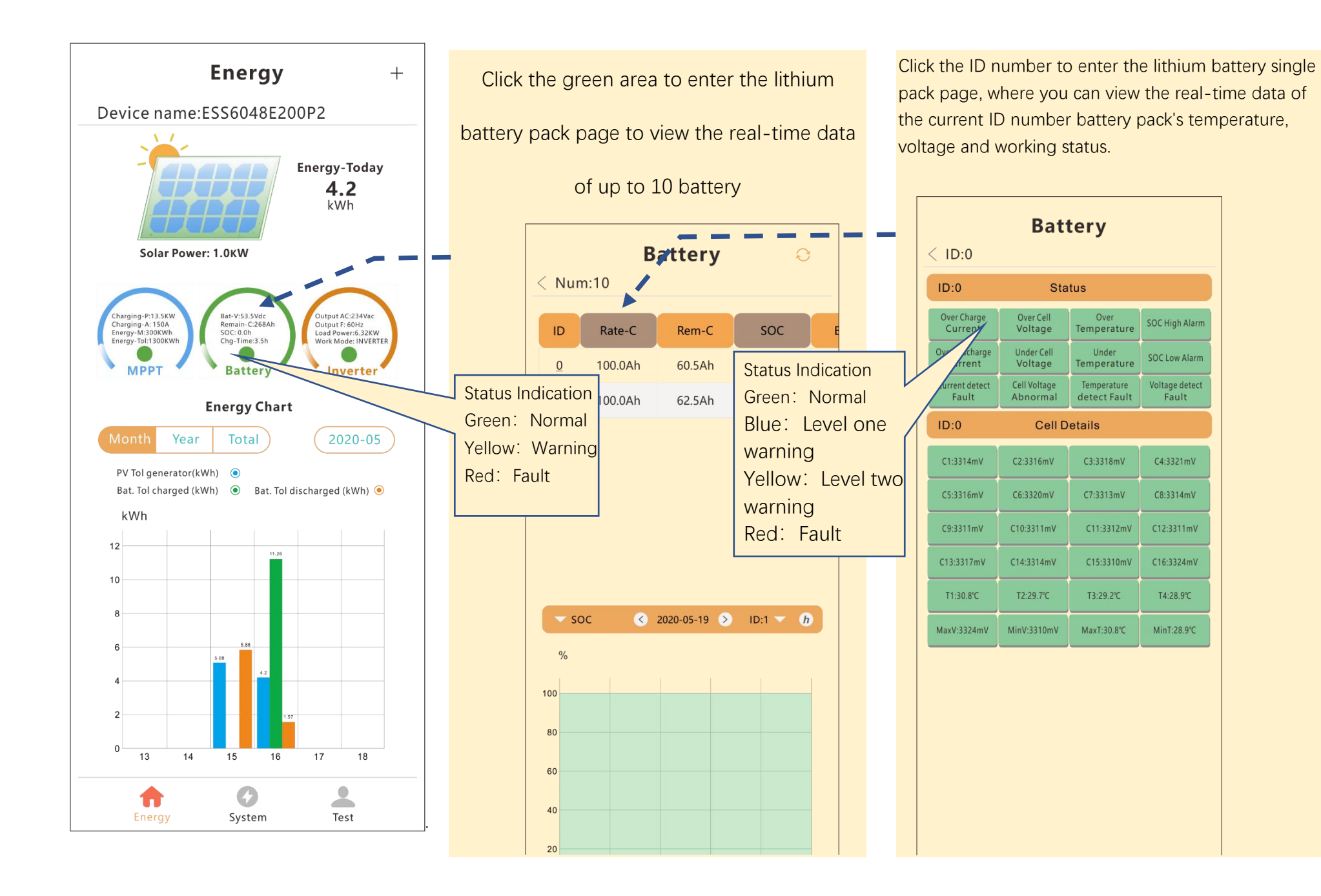

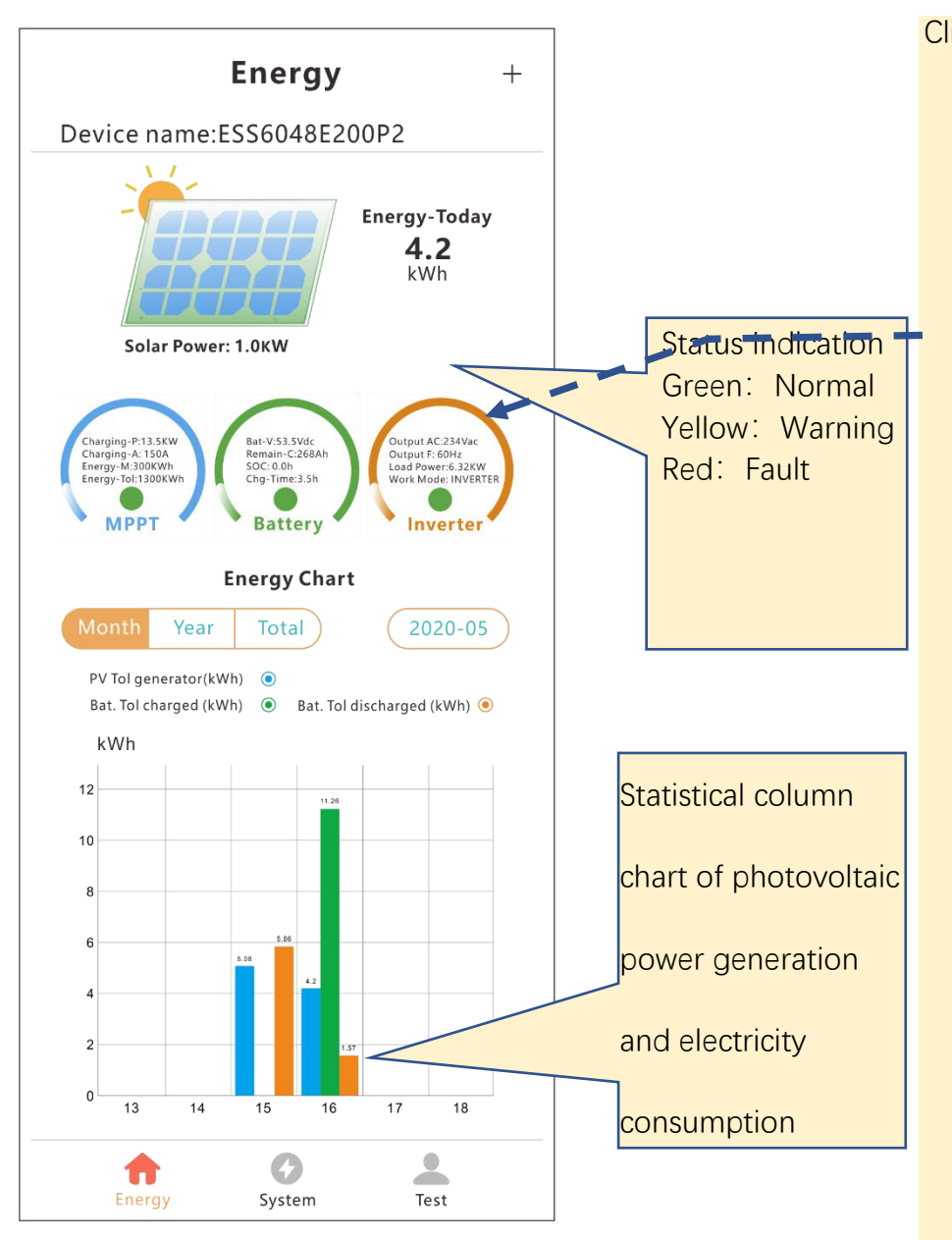

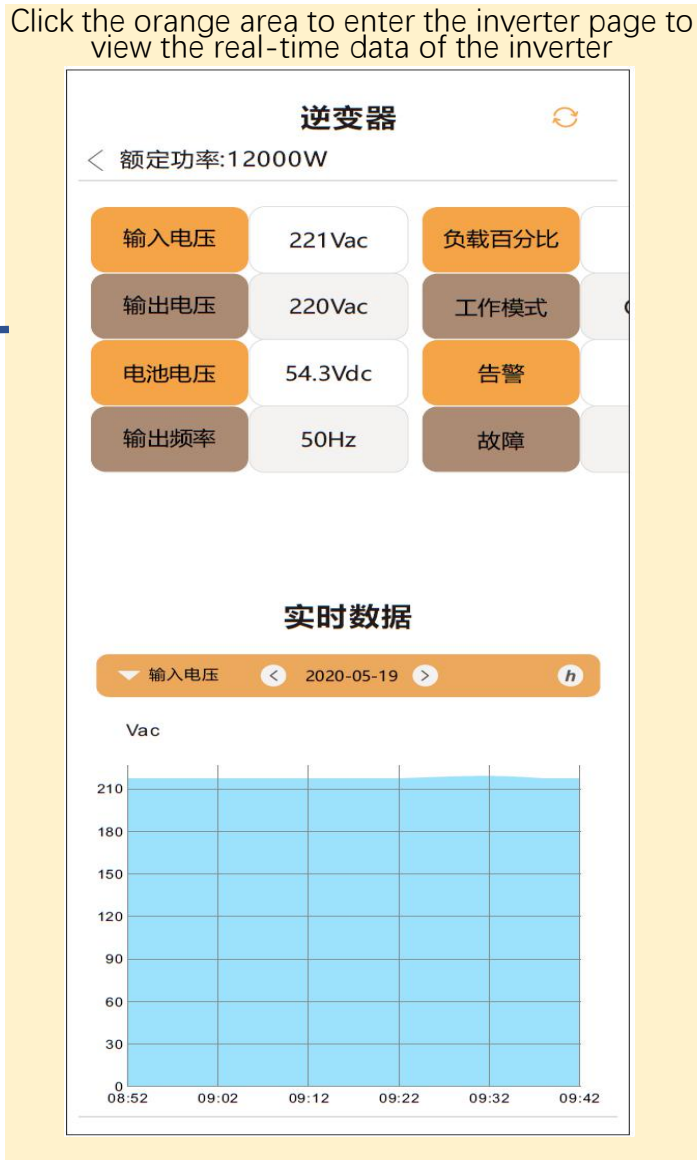

## 2.7 APP Energy Page

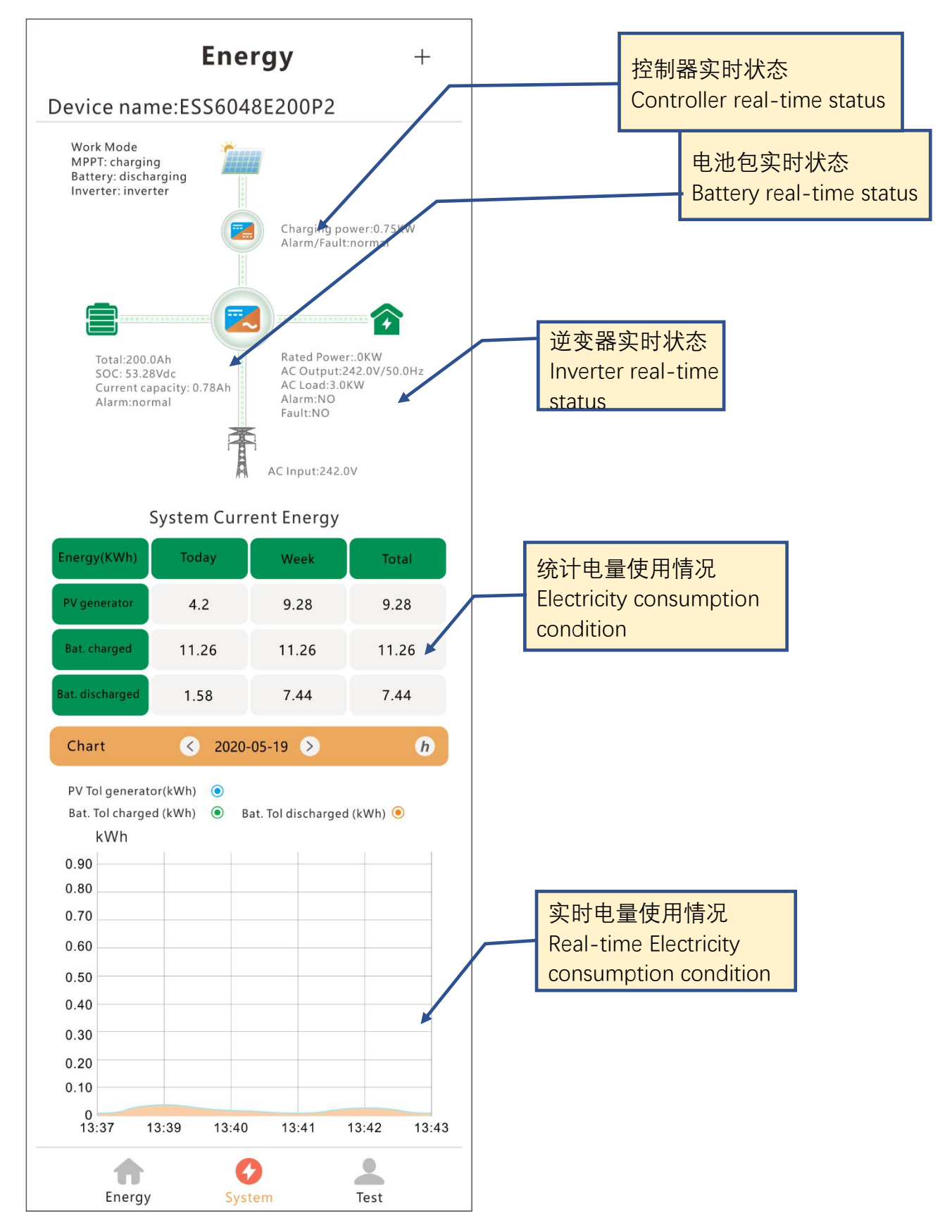

## 2.8 "我的"页面My Page

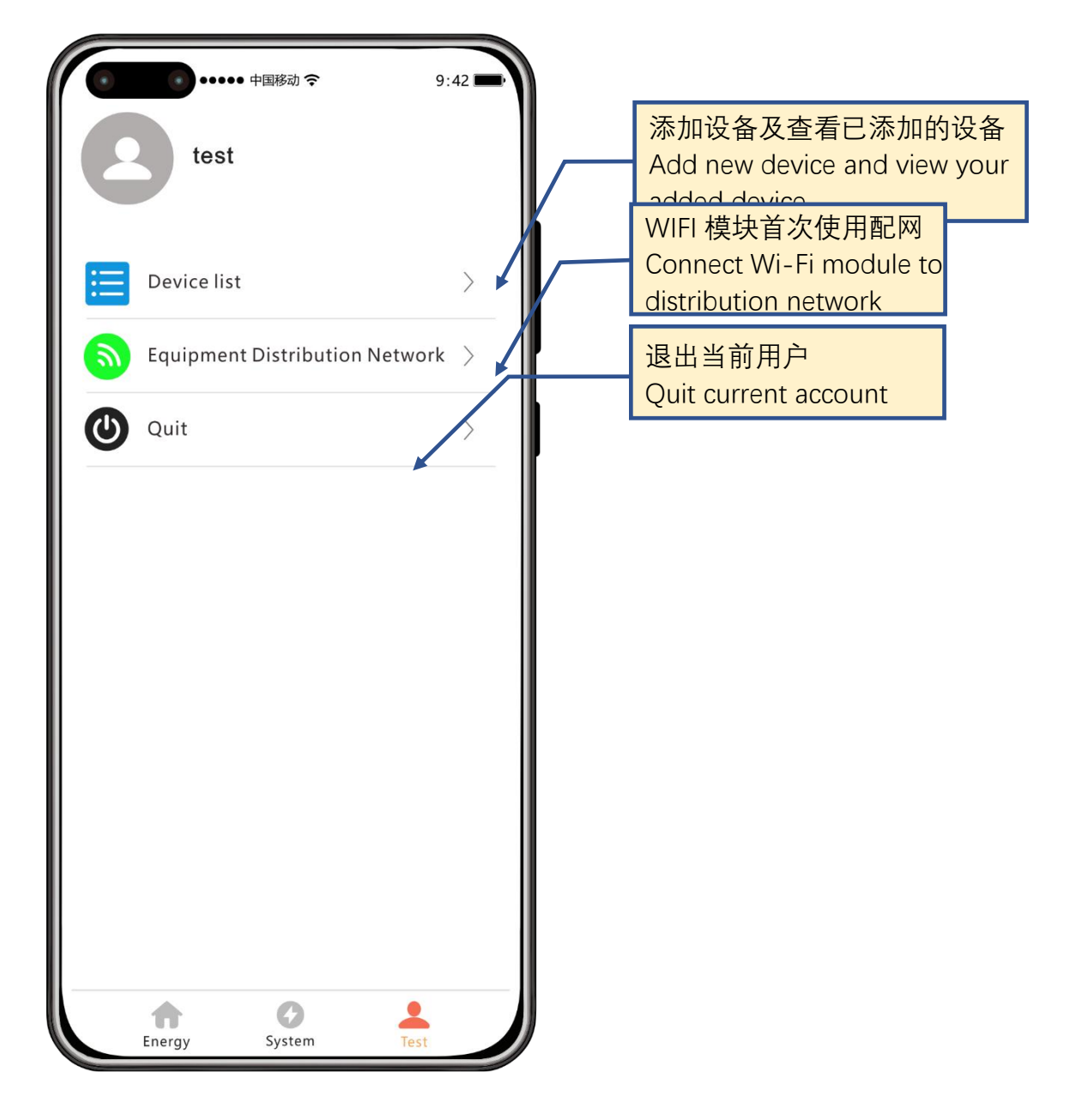

## 2.9 设备列表Device List

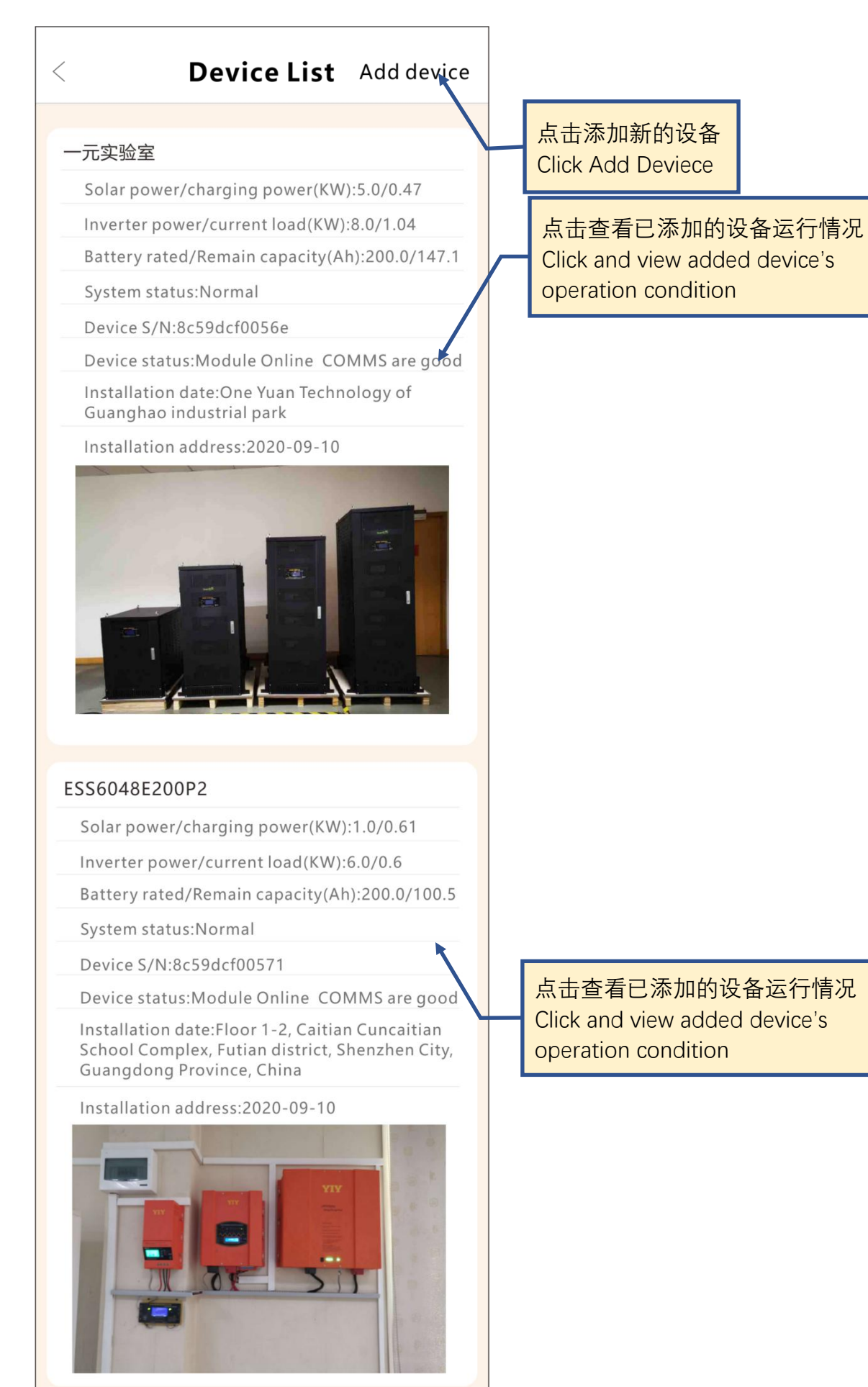